## NAM A BANK

## HƯỚNG DẪN HOÀN TIỀN TRÊN OPEN BANKING

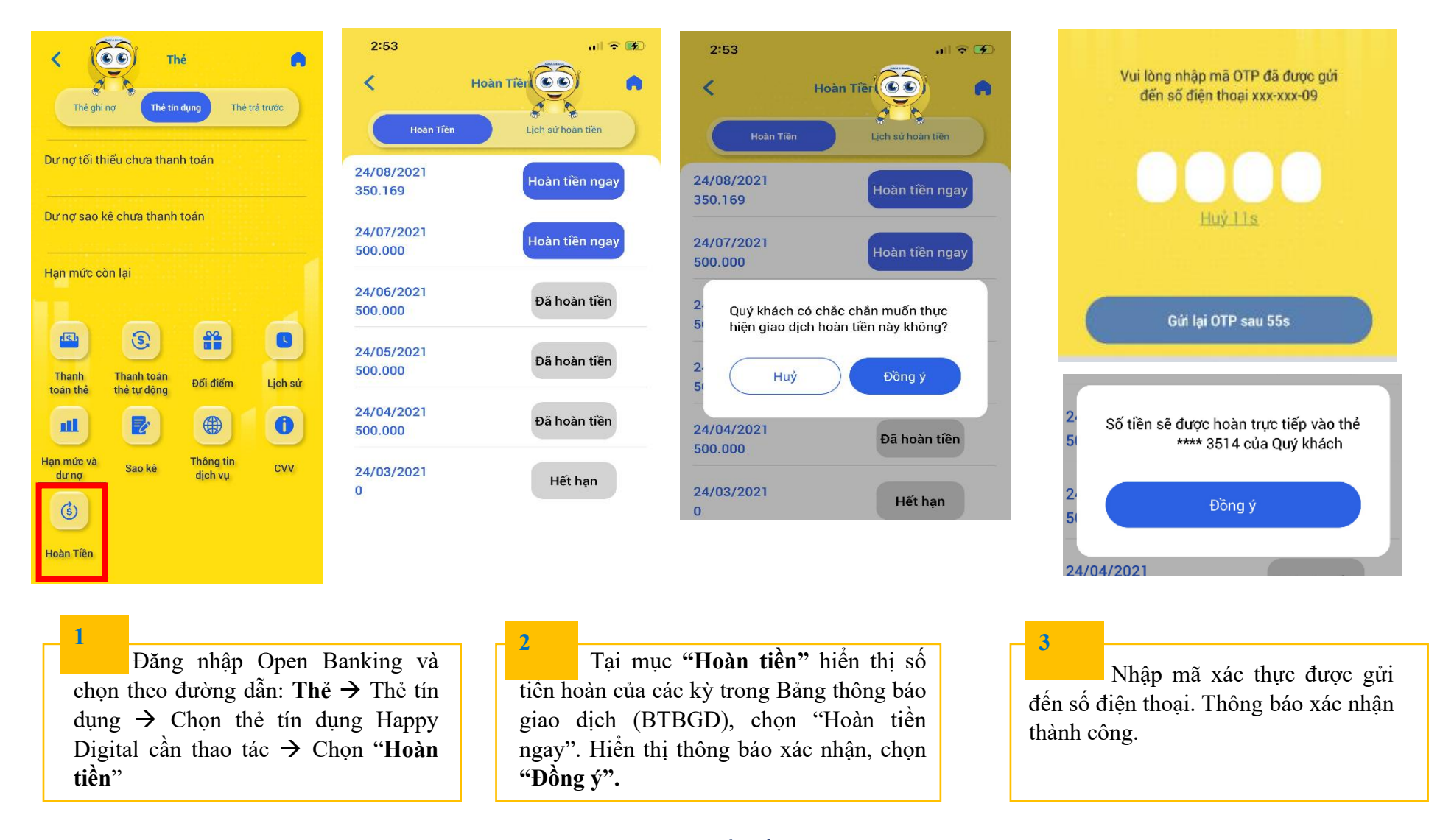

Chỉ áp dụng cho Thẻ chính (CIF chính) thực hiện thao tác quy đổi tiền hoàn trên Open Banking. Không áp dụng cho Thẻ phụ.